## Anleitung zum Entpacken von SPG-Fibu am Beispiel WinZip<sup>®</sup> 16.0

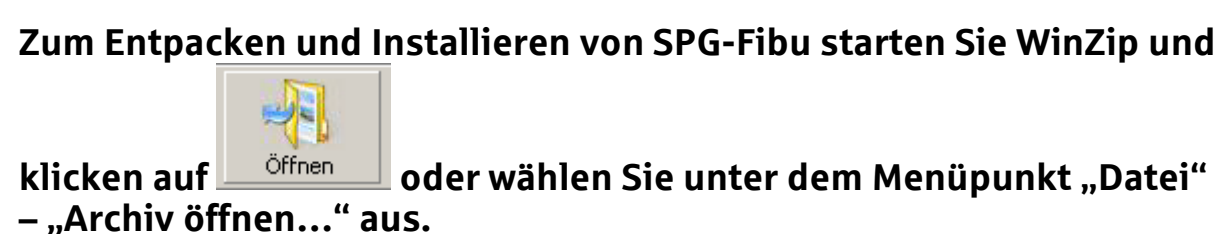

## Im erscheinenden Dialog:

| Archiv öffnen       |                           |   |  |  |  |  |
|---------------------|---------------------------|---|--|--|--|--|
| Suchen in:          | 🗁 Downloads 🛛 🔽 🕝 🤌 📂 🛄 - |   |  |  |  |  |
| SPG-Fibu V          | /ersion 1.6.0.zip         |   |  |  |  |  |
| Datei <u>n</u> ame: | U Ŭ <u>f</u> fnen         | ] |  |  |  |  |
| Datei <u>t</u> yp:  | Alle Dateien (*.*)        |   |  |  |  |  |
|                     | <u>H</u> ilfe             |   |  |  |  |  |
|                     | <u> </u>                  |   |  |  |  |  |

wählen sie den zuvor heruntergeladenen ZIP-Ordner "SPG-Fibu Version 1.6.0.zip" aus und klicken auf "Öffnen".

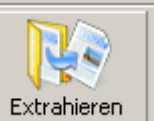

Anschließend klicken Sie auf **Extrahieren** und wählen im folgenden Dialogfenster einen geeigneten Ordner als Speicherort aus und bestätigen diesen durch die Schaltfläche "Extrahieren".

Sie werden nun aufgefordert ein Passwort einzugeben, um das Archiv bzw. den Inhalt des Zip-Ordners bearbeiten oder extrahieren zu können.

| ₽ WinZip - SFirm_2.5.zip       |                                                                                                    |                                                                                                    |                     |  |  |  |  |
|--------------------------------|----------------------------------------------------------------------------------------------------|----------------------------------------------------------------------------------------------------|---------------------|--|--|--|--|
| Veu Öffnen Favoriten           | Hinzufügen Extrahieren ZipSend V                                                                                          | rschlüsseln Ansicht Installeren Anzeigest                                                                                                    | tá                  |  |  |  |  |
| Adresse 🔪 🖻 😰 👘 🔁              |                                                                                                    |                                                                                                    |                     |  |  |  |  |
| Ordner in einer WinZip-Datei X | Data1.cab*  Data1.cab*  preferences.il  Firm.msi*  SFirm.msi*  un  Kennwoot ein  Kennwoot ein  Kennwoot ein  Kennwoot ein | ni* setup, exe* Des Kennwort gill für alle küntligen Dateioperationen, die Si<br>diesem Archiv duchführen, und wid beim Schließen des An<br>automatisch zurückgesetzt.<br>geben:<br>verbergen OK Abbrechen Hilfe | Setup.in* sfrm.ico* |  |  |  |  |

## Das entsprechende Passwort erhalten Sie über unsere Telefon-Hotline unter der Telefonnummer 0631/3636-37300. Bitte beachten Sie hierbei entsprechend unsere Öffnungszeiten.

## Um schlussendlich die Installation durchführen zu können, starten Sie lediglich die "Setup.exe"-Datei, aus dem eben entpackten Ordner und folgen Sie den Anweisungen in den Dialogfenstern.

Bitte beachten Sie, dass die oben gezeigten Grafiken aufgrund von Darstellungseinstellungen in Ihrem Betriebssystem oder im Programm abweichen können.